# TGA-DSC User's Booklet

# I. How to use the TGA

## **Please Note:**

The order in which items are powered up is important. If they are not done in the proper order, the data system will not be able to communicate with the instrument. Please follow these steps in the exact order when powering up the system.

1) Turn on both the nitrogen gas and the high-pressure air, using the two blue-handled valves on the wall. The valves are ON when the blue handle is parallel to the pipe. The valves are OFF when they are perpendicular to the pipe.

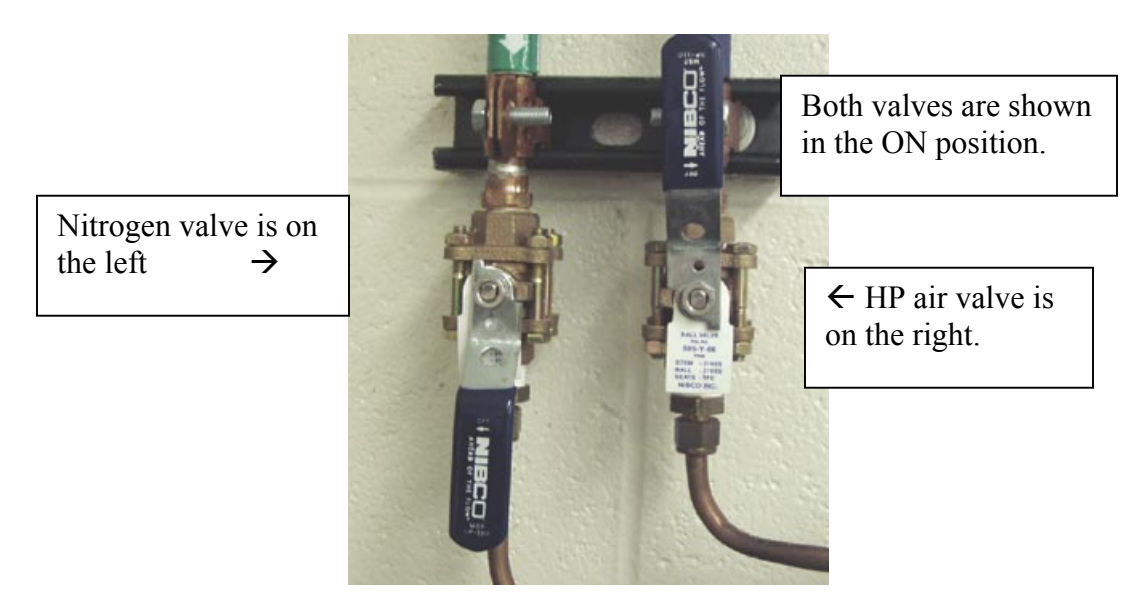

2) Turn on the power to the Gas Selector Box, which is located on top of the TGA.

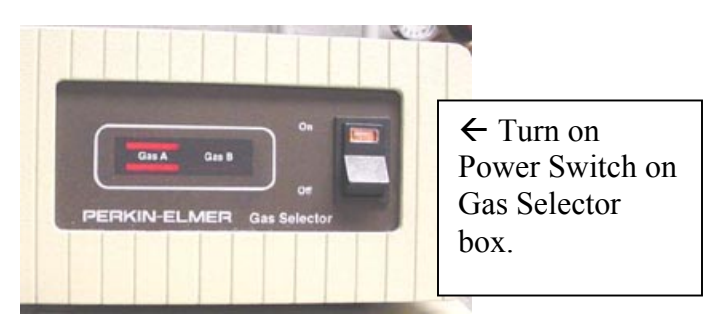

3) Turn on the power to the  $\underline{TGA}$ .

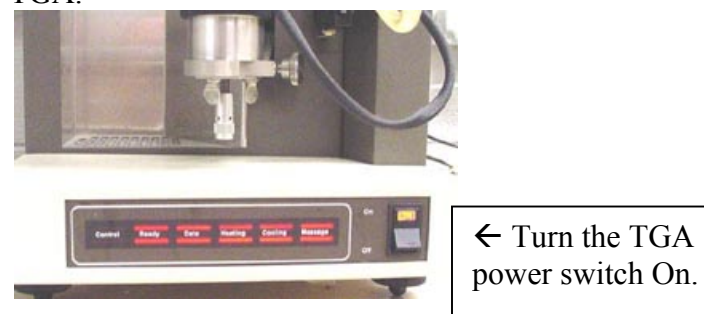

4) Turn on the Power to the TAC (Thermal Analysis Controller) for the TGA.

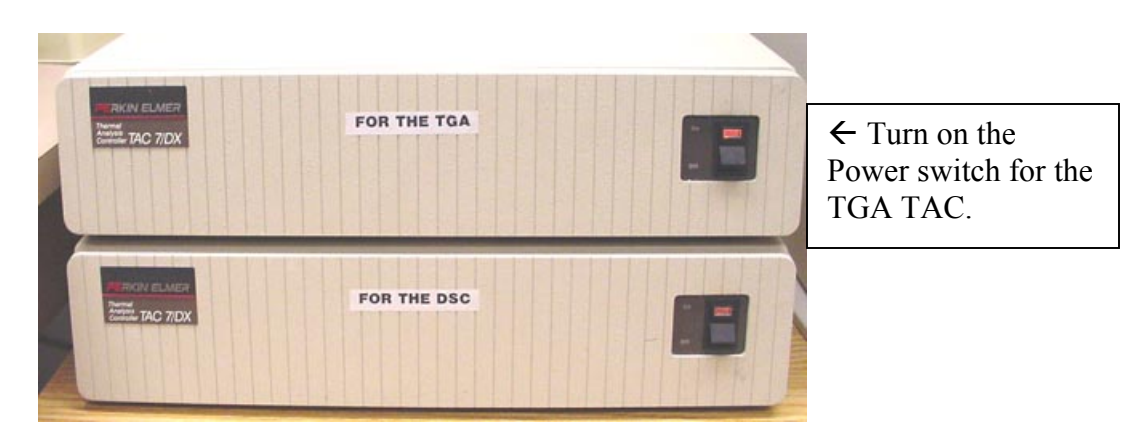

- 5) Log into Windows
- 6) After Windows comes up, double-click the LOG ON icon. The LOG ON window will come up. Type in your username & password.

| on<br>Ng Pyris: LogOn | _ 🗆 🗵 |
|-----------------------|-------|
| User Name             |       |
|                       |       |
| Password              |       |
|                       |       |
|                       |       |
| OK                    | CLOSE |
|                       |       |

7) After you login, the Pyris software will load. You will see a menu bar at the top of the screen, which will indicate that the TGA 7 is Offline. Click on the TGA 7 icon to bring it online:

| Start Py   |                | Ø<br>ffline | DSC 7 | e<br> |
|------------|----------------|-------------|-------|-------|
| Click on t | the TGA 7 icon | ۱ <b>↑</b>  |       |       |

8) The TGA 7 window will come up.

| Pyis Seies - TGA 7                                                            |                            | -16 X         |
|-------------------------------------------------------------------------------|----------------------------|---------------|
| le Edit Yiew Iools Window Help                                                |                            |               |
|                                                                               |                            |               |
| ample Temp Vieight Program Temp Time Remain<br>39.990 °C 16.5026 mg 25.000 °C | Tray Not Safe -1650.2650 % |               |
| Instrument Viewer - Untitled                                                  |                            | TGA 7         |
| D Hethod Editor - Untitled                                                    |                            | Control Panel |
| Sample Info Initial State Program                                             |                            |               |
| Method File Name: Untitled                                                    |                            |               |
| Sample ID:<br>Data to be several arr                                          |                            |               |
| Erter Sangle Info                                                             | Data Ao                    | 50.0 TC       |
| Sample ID. Directo                                                            | nx                         |               |
| Operator ID:                                                                  |                            | 8-5           |
| Connent Z                                                                     |                            | 🗜 🕹           |
| 1 2                                                                           | Bjowse.                    | 17 XTX        |
| Enter Sample Weidd                                                            |                            |               |
| Weeks 1000 ms Zero 2000 ms                                                    | 1240                       | 11 H          |
| and the sector of                                                             |                            | III and       |
|                                                                               |                            | <b>2</b>      |
|                                                                               |                            | Purge Gas     |
|                                                                               |                            | 20.0 mi/min   |
|                                                                               |                            | Acoly Acoly   |
|                                                                               |                            |               |
|                                                                               |                            | arltinElmor   |
|                                                                               | [3,                        | entimenter    |
| it: x = 0.357 min: y = -1320.4371 %                                           | line .                     | NUM           |

9) You should see temperature status information for the TGA 7 if everything is working properly:

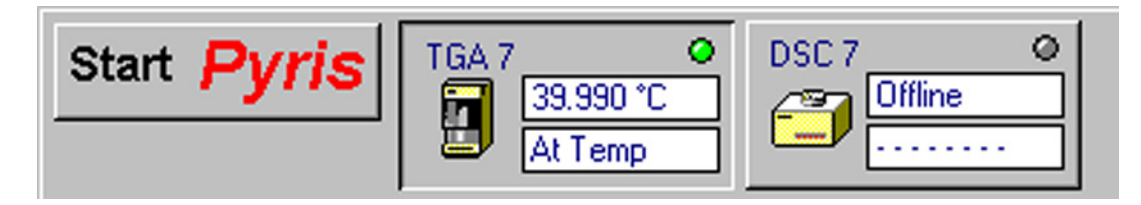

10) Enter the sample information into the method editor:

| B                                     | Method Editor - Untitled                                                    |                                                                                         |
|---------------------------------------|-----------------------------------------------------------------------------|-----------------------------------------------------------------------------------------|
| Sample Info tab $\rightarrow$         | Sample Info Initial State Program Method File Name: Untitled                | 1                                                                                       |
|                                       | Sample ID: Calcium Oxylate Hydrate<br>Data to be saved as: CaOx_9-23-04.tgd | - Save Data As                                                                          |
| Enter sample ID<br>information here → | Sample ID: Calcium Oxylate Hydrate  Operator ID: iwindak  Comment           | Directory:<br>E:\jwindak<br>File Name:<br>Ca0x_9-23-04.tgd<br>Browse                    |
|                                       | Enter Sample Weight<br>Weight: 1.000 mg Zero: 0.000 mg                      | navigate to the folder<br>you want to put the<br>data in, and to give it a<br>filename. |

|                                           | 🖹 Method Editor - Untitled                                                                       |                                                                                                    |
|-------------------------------------------|--------------------------------------------------------------------------------------------------|----------------------------------------------------------------------------------------------------|
| Initial State ta                          | b → Initial State Program Method File Name: Unitide<br>Sample ID:<br>Data to be saved as:        | $\checkmark$ Select your purge gas here,<br>either nitrogen or air.                                             |
| Set your starting temp here $\rightarrow$ | Set Initial Values<br>Temperature: 50.00 ♣*C<br>Y Data: Low Range<br>Baseline File<br>Directory: | urge Gas<br>ogen * ▼ at 20.0 ♠ ml/min<br>brate Within<br>emperature(+/-): 0.000 ∰ *C<br>(sick (c, b) 0.000 ∰ *C |
|                                           | File Name: W                                                                                     | /ajt no longer than: 0.0                                                                                        |

| Method Editor - Untitled                     |                                                                               |                                     |
|----------------------------------------------|-------------------------------------------------------------------------------|-------------------------------------|
| Program tab 🗲                                | Program                                                                       |                                     |
| sthod F<br>S<br>Data to be                   | file Name: Untitled<br>ample ID: Calcium Oxide<br>saved as: CaOx_11-10-04.tgd | $\mathbf{\Psi}$ Click on Add a step |
| Initial Te<br>1) Hold for 1.0 min at 50.00°C | emp: <b>50.00</b> 🖨 °C<br>                                                    | d a step                            |
|                                              | Dele                                                                          | te this step                        |
|                                              | End                                                                           | Condition Go To Load:25.0°C         |
| Edit Step 1) Isotherma                       | I <u>S</u> tep Info                                                           | <u>G</u> as Change                  |
|                                              | Step 1 Detail:                                                                |                                     |
| F <u>o</u> r: 1.0 🚔 min                      | Total points in Run: 60                                                       |                                     |
| At: 50.00 °C                                 | Data Sampling Options:                                                        | Select value:                       |
|                                              |                                                                               |                                     |
|                                              |                                                                               |                                     |

After you click on "Add a step…" the following box appears to let you choose what type of step to add. Usually, this will be a Temperature Scan. Then click on OK.

|                | Method Step Options       Image: Constraint of the second second se |
|----------------|----------------------------------------------------------------------------------------------------|
|                | Aethod Editor - Untitled                                                                                                    |
|                | Sample Info Initial State Program                                                                                                    |
|                | Method File Name: Untitled<br>Sample ID: Calcium Oxide<br>Data to be saved as: CaOx_11-10-04.tgd<br>Initial Temp: 50.00                                                                                                    |
| Enter your     |                                                                                                    |
| desired ending | Edit Step 2) Temperature Scan Step Info Gas Change                                                                                                    |
| rate here      | From: 50.00 °C                                                                                                    |
| →              | Tg: 900.00 + *C Data Sampling Options: Select value:                                                                                                    |
|                | Bate: 40.00 ♣ *C/min Number of Points 910 ♣ ← Adjust the "Select value" parameter so that the                                                                                                    |
|                | "Total points in run"                                                                                                    |
|                | reasonable, such as 1<br>point per degree C.                                                                                                    |

11) Carefully hang the empty pan and stirrup onto the hang-down wire, by raising the pan and stirrup using the tray. Please be careful not to raise it too high, or you might crush the platinum stirrup.

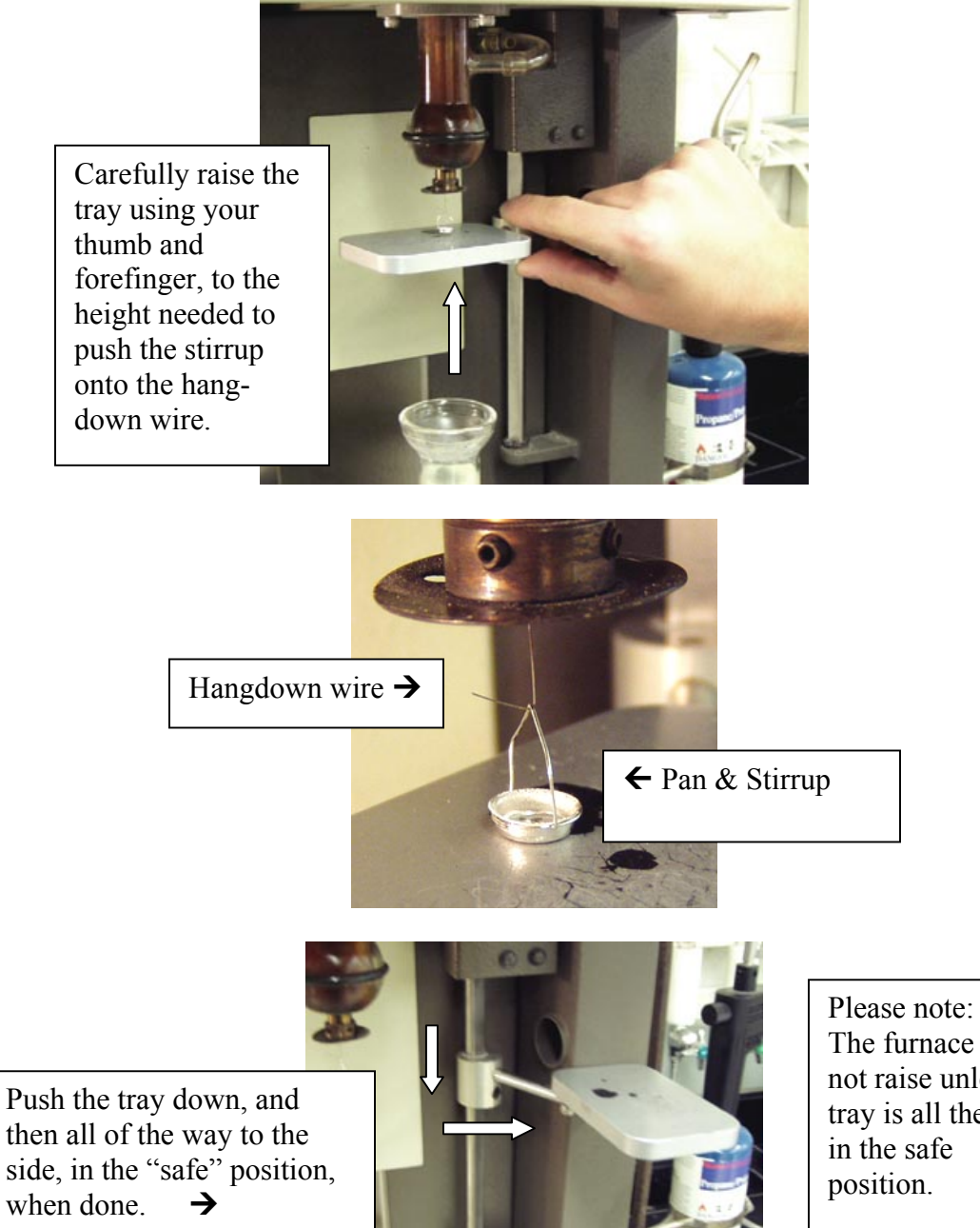

The furnace will not raise unless the tray is all the way in the safe position.

Raise the furnace by clicking on the raise furnace button. 12)

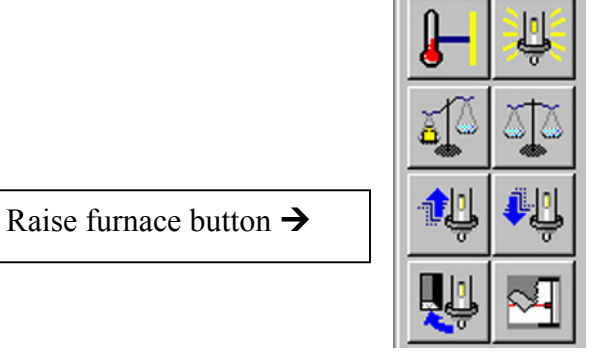

13) After the furnace has raised, and after the stirrup & pan have settled down and stopped swinging, click on the Zero Weight button to subtract out the tare weight of the empty pan. After this has been done, the indicated weight of the pan should be close to zero.

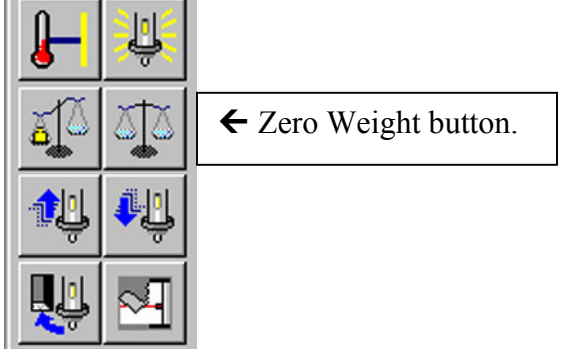

14) Lower the furnace by clicking on the Lower Furnace button.

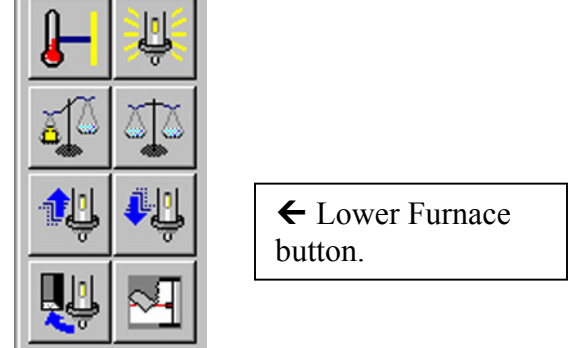

- 15) Remove the stirrup and pan by using the tray to raise them up so that they can be slipped off of the hang-down wire. Please be careful not to raise them too high or you will crush the stirrup.
- 16) Remove the pan from the stirrup using tweezers. Fill the pan with sample. Then put the sample pan back into the stirrup with tweezers. Re-hang the stirrup and pan onto the hang-down wire, using the tray.
- 17) Raise the furnace by clicking on the Raise Furnace button.
- 18) Record the starting weight of the sample by clicking on the Sample Weight button. This will automatically enter the weight into the program, and set the % Weight to 100%.

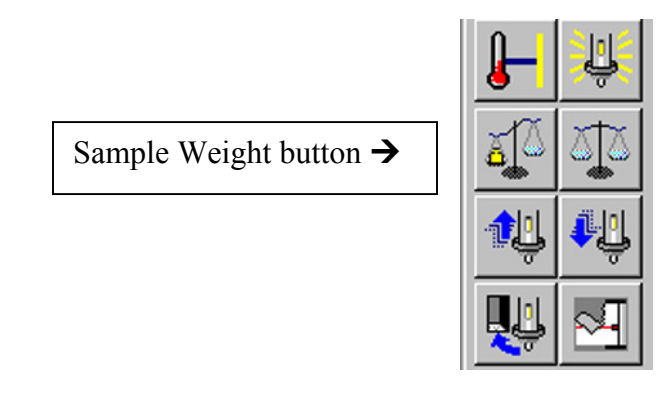

#### 19) Lower the safety shield in front of the furnace. Important!

20) Go to your starting temperature, by entering that temperature and clicking on the Go to Temp button.

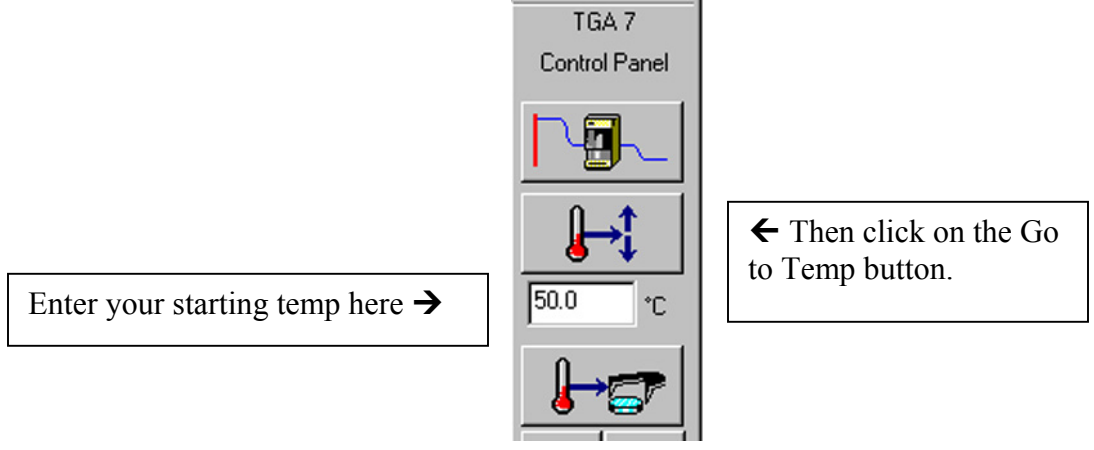

21) After the TGA is at the starting temperature, click on the Start Run button.

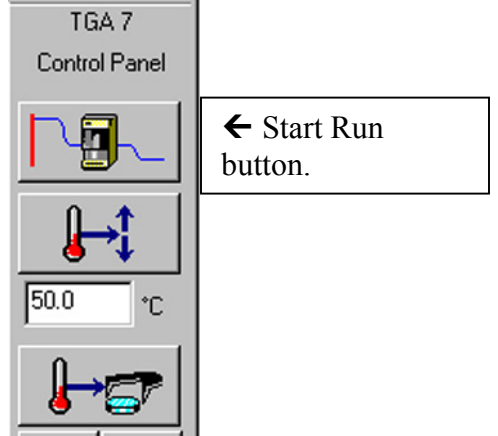

22) After the run has started, click on the Instrument Viewer to monitor the progress of the run. Note that the default setting for the graph is to have "Time" displayed on the X-axis. If you want to change this to Temperature, click on the Display menu, and click on Rescale X, and you will see an option to change the X-axis to Temperature.

- 23) When the run is done, the furnace will automatically lower, and go to the cool down position, where air is blown over the furnace to cool it.
- II. TGA Data Analysis
  - 1) If you want to zoom into a smaller region on the graph, click and drag a box around the region, and then double-click inside of the box.

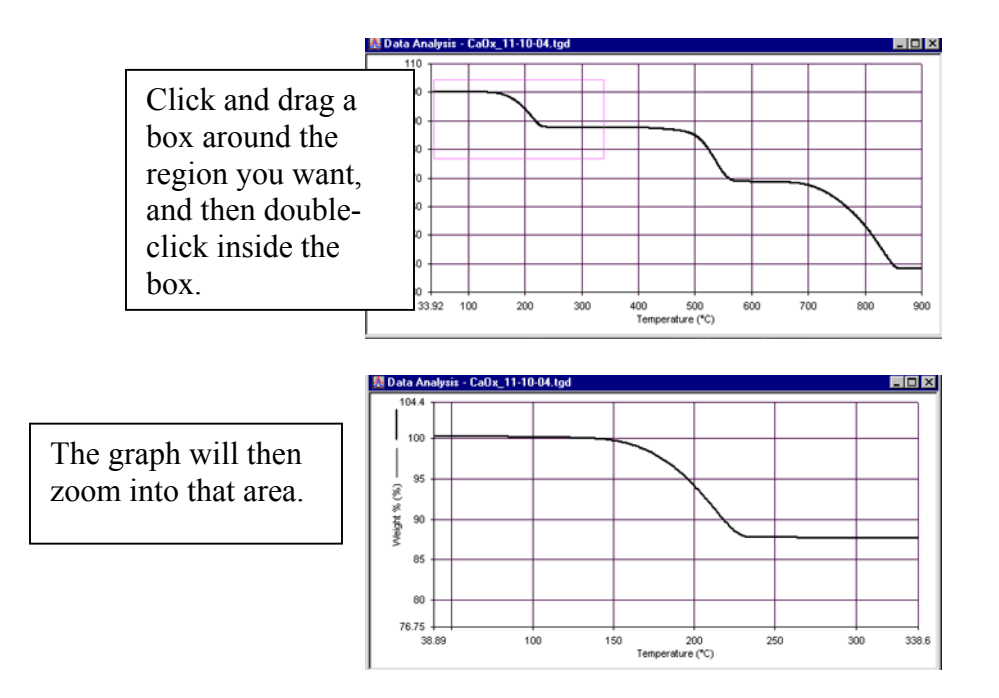

2) If you want to calculate both the onset temperature, and the change in weight percent, then click on the Calc menu, and click on Step. The following Step Transition box will appear. Click on the Include Onset option. Then click on Calculate.

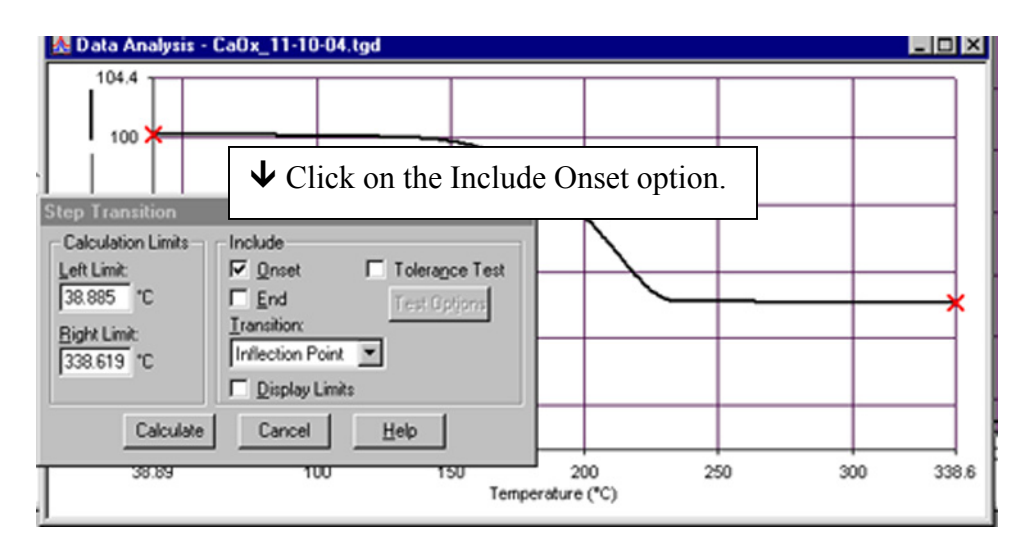

3) After you click on Calculate, two tangent lines will appear. You can adjust these up or down in order to make them tangent to the baseline on the curve. Then click on Calculate.

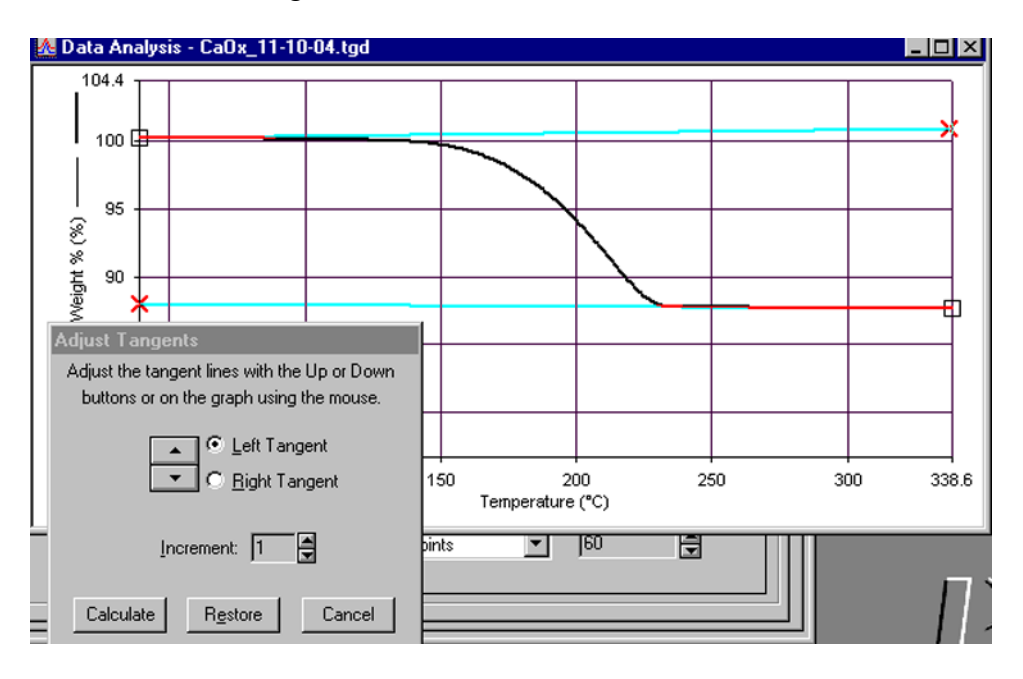

4) After you click on Calculate, the onset temperature, the inflection point, and the DeltaY will be displayed on the graph. You can click and drag these labels to move them wherever you want on the graph.

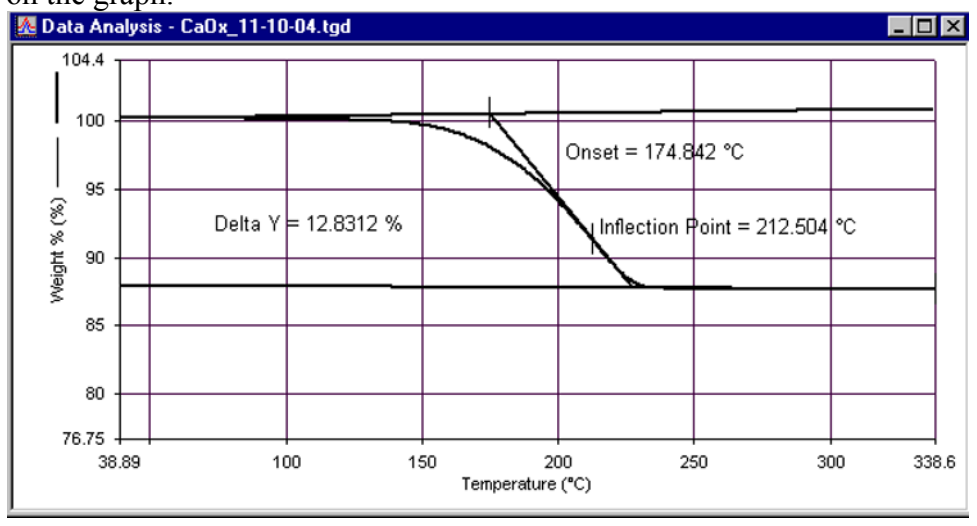

- 5) You must click on File and Save Data, in order to save the calculated results with the raw data file.
- 6) To convert the graph to ASCII format, click on the Edit menu, and click on Copy. Then go to a text program, such as Word, and click on Edit and Paste.

- III. How to shut down the TGA when you are finished.
  - 1) Close the software by clicking on the Start Pyris button, and then clicking on "Close All".

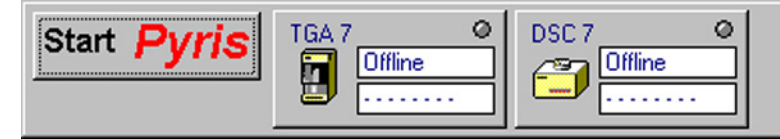

2) After the software closes, turn off the power to the TAC box (Thermal Analysis Controller) for the TGA.\_\_\_\_\_

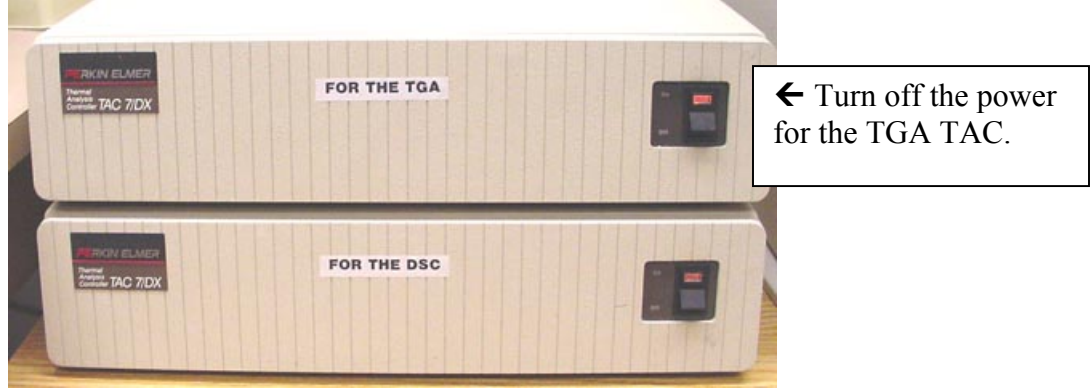

3) Turn off the power for the TGA.

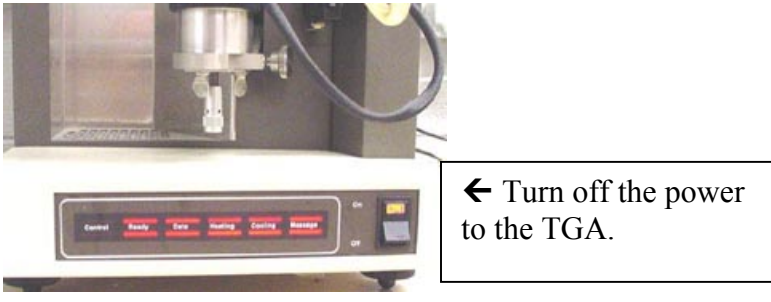

4) Turn off the power to the Gas Selector box on top of the TGA.

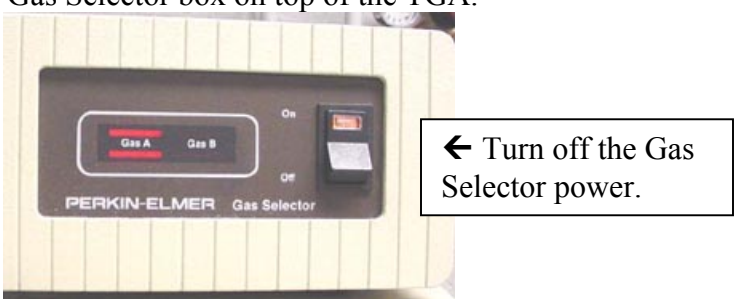

5) Turn off the high-pressure nitrogen and air. The gases are off when the blue handles are perpendicular to the pipe.

The valves are both shown in the OFF position.

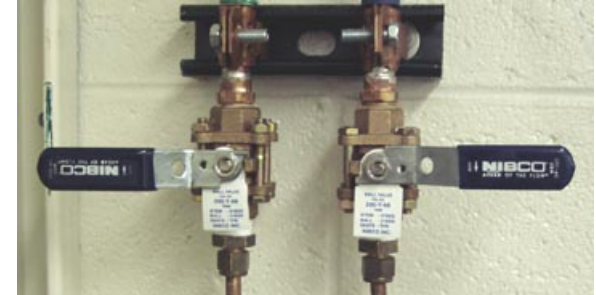

# **Please Note:**

The order in which items are powered up is important. If they are not done in the proper order, the data system will not be able to communicate with the instrument. Please follow these steps in the exact order when powering up the system.

1) Turn on the nitrogen gas, using the blue handled valve on the wall. The valve on the left is for nitrogen. If you are only using the DSC, then only the nitrogen gas need be turned on. If you are using the TGA also, then both of the gases need to be on.

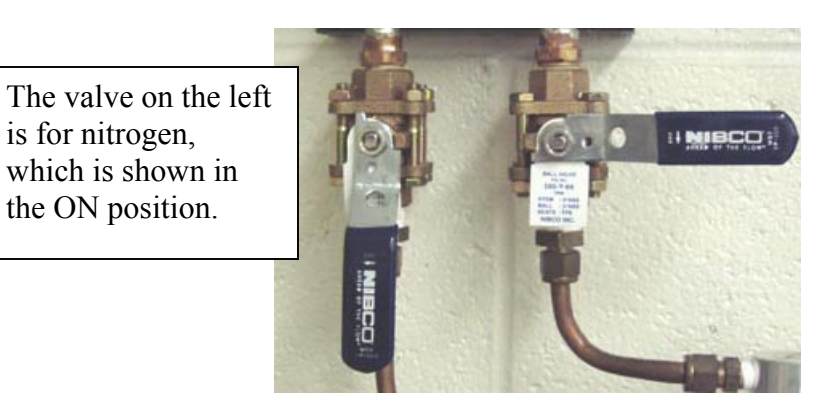

2) Turn on the power switch on the front of the DSC.

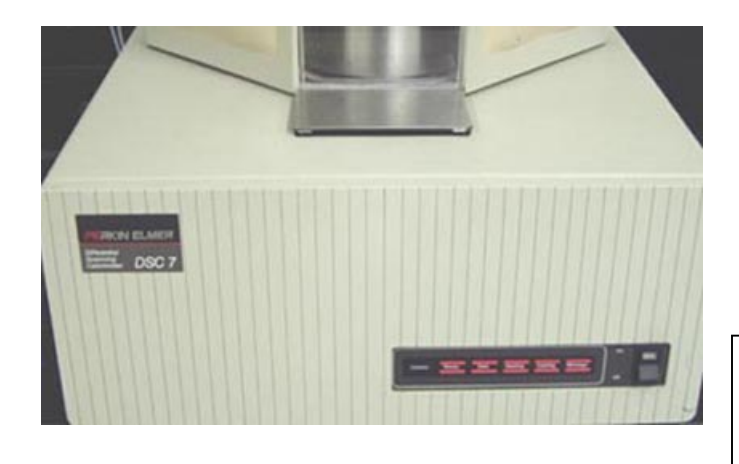

← Turn ON the power switch for the DSC.

3) Turn on the power for the DSC TAC (Thermal Analysis Controller).

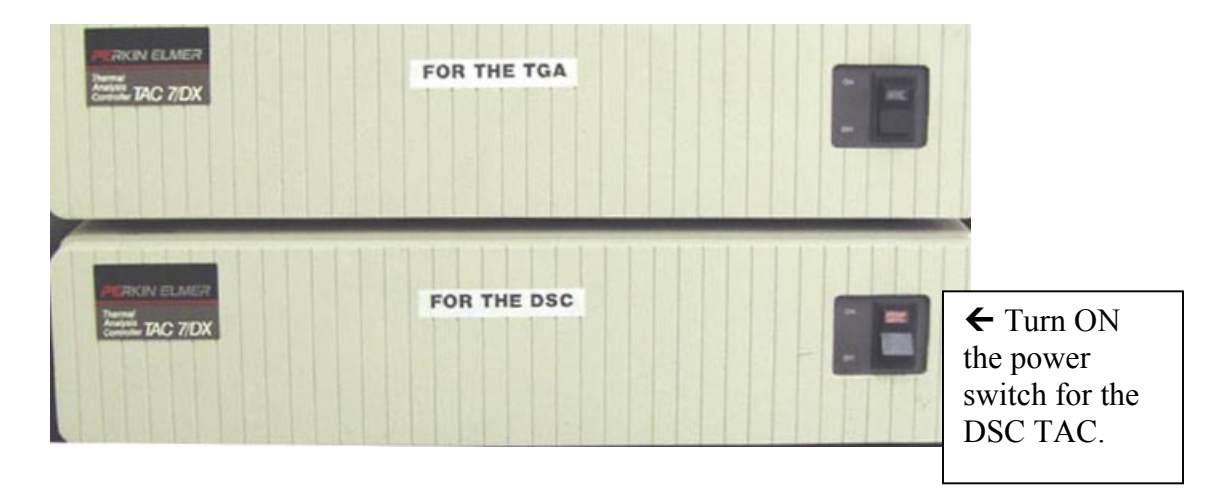

4) Log into Windows.

5) After Windows comes up, double-click the LOG ON icon. The LOG ON window will come up. Type in your username & password.

| Pyris: Log( | Jn |       | _ 🗆 🗵 |
|-------------|----|-------|-------|
| User Na     | me |       |       |
|             |    |       |       |
| Passwoi     | rd |       |       |
|             |    |       |       |
|             |    |       |       |
|             | OK | CLOSE |       |
|             |    |       |       |

5) After you login, the Pyris software will load. You will see a menu bar at the top of the screen, which will indicate that the DSC 7 is Offline. Click on the DSC 7 icon to bring it online:

| Start <b>Pyris</b> | TGA 7 Offline  | DSC 7 Offline       |
|--------------------|----------------|---------------------|
|                    | Click on the I | DSC 7 icon <b>↑</b> |

6) The DSC 7 window will come up.

| 1                                              |                       |
|------------------------------------------------|-----------------------|
| EPyris Series - DSC 7                          |                       |
| The For New Tool Allow Teb                     |                       |
|                                                |                       |
| Status Sample Temp K Heat Flow Time Remainin K |                       |
| 23.000 C 0.7130 mm                             | DSC 7                 |
| V Instrument Viewer - Unotted                  | Control Panel         |
|                                                |                       |
| Sample Info Initial State Program              |                       |
| Method File Name: Untitled                     | 0.0                   |
| Sample ID:                                     |                       |
| Enter Samela Info                              | 50.0 °C               |
| Care days no                                   | 0.10.1                |
|                                                | <u>⊮</u> ⊂⊌           |
| Uperator ID: File Name:                        |                       |
| Comment:                                       | 900                   |
| Bjowse                                         | Lo<br>Lo              |
| Enter Sample Weicht                            |                       |
| Weight 1000 mg                                 | 0.8 0.9 1.0 Purge Gas |
| wegs. 1.000 mg                                 | Nitogen 💌             |
|                                                | 20.0 m/mm             |
|                                                |                       |
|                                                |                       |
|                                                |                       |
|                                                |                       |
|                                                |                       |
|                                                | PerkinElmer           |
| Rands Exclude reas E1                          | NIM                   |

7) You should see temperature status information for the TGA 7 if everything is working properly:

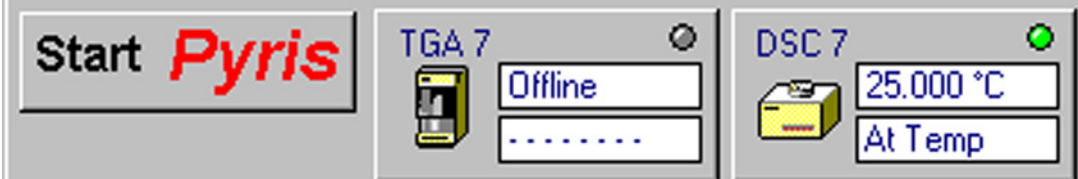

7) Fill the DSC with ice water, with the metal funnel in place.

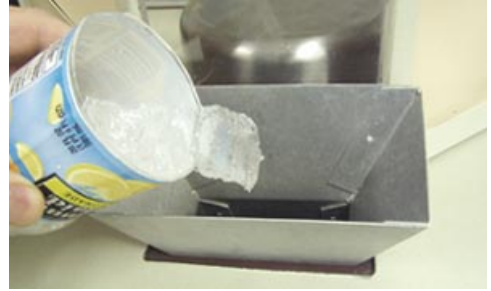

8) First, we need to run a blank spectrum to verify that the DSC was found in good condition. After you run your blank spectrum, print it out, and put your name on it and place it in the tray by the computer monitor. Before you run the blank, check to make sure that both the sample and reference furnaces are empty.

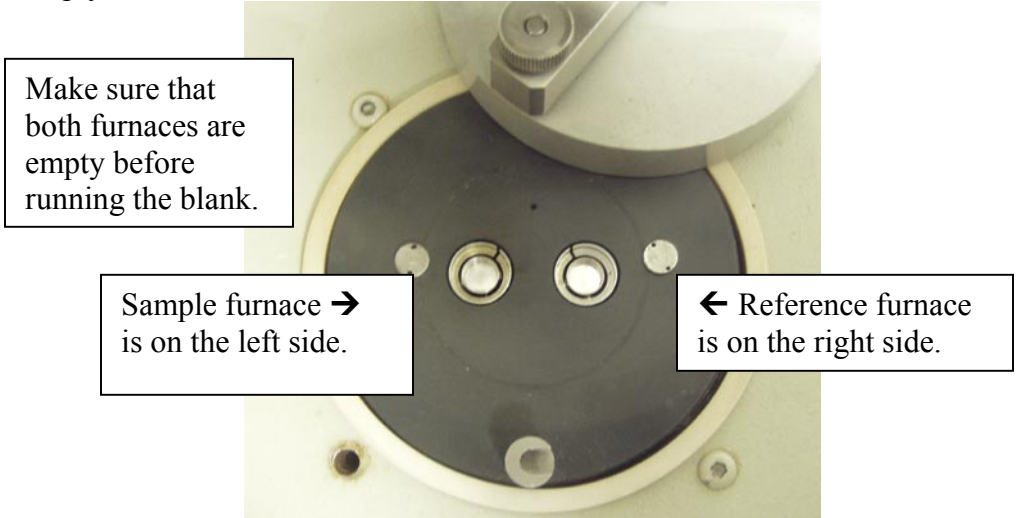

9) After you have checked that both furnaces are empty, put their platinum lids on, close the swingarm cover, and put the dome on top.

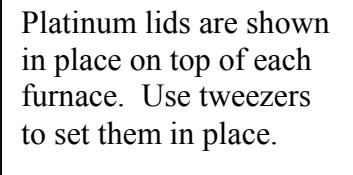

0

Please do not bend or deform the platinum lids. This will affect the flatness of the baseline.

Swing arm cover is shown in place over the furnaces. Push down on the lever to lock it in place.

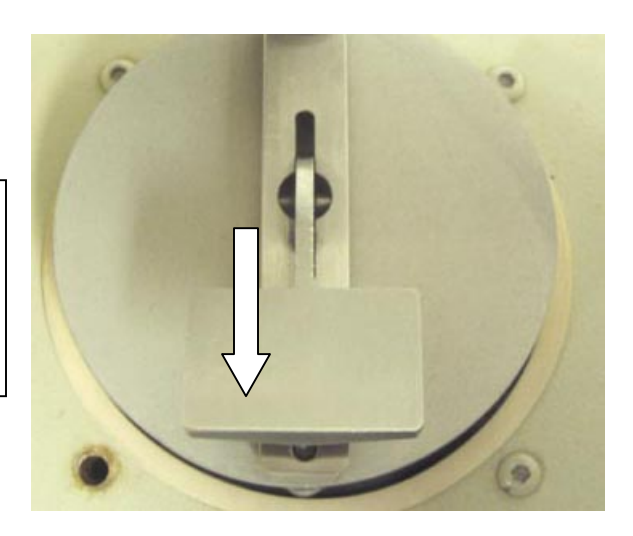

Dome cover is shown in place over the furnace assembly.

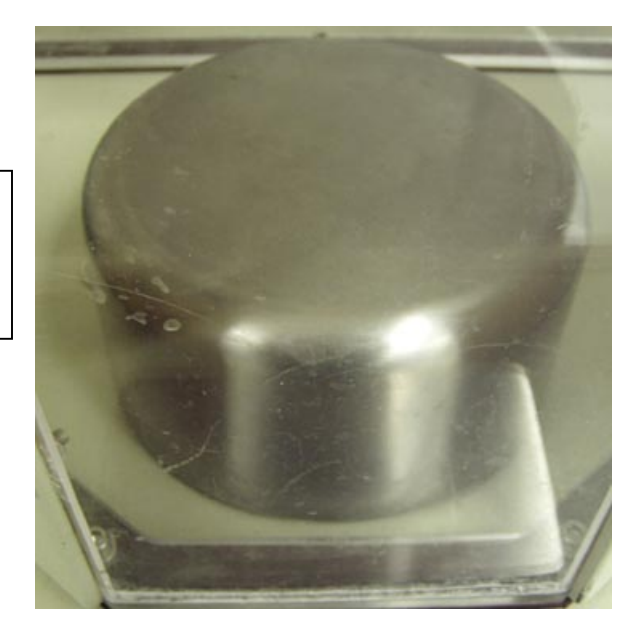

10) Set up your data acquisition using the method editor.

|                                                                                                 | Method Editor - Untitled                                                                              |                                        |
|-------------------------------------------------------------------------------------------------|----------------------------------------------------------------------------------------------------|----------------------------------------|
| Sample Info tab $\rightarrow$                                                                   | Sample Info Initial State Program Method File Name: Untitled                                          |                                        |
|                                                                                                 | Sample ID: Blank run<br>Data to be saved as: blank_11-11-09.dsd                                       |                                        |
| Enter sample ID information here $\rightarrow$                                                  | Enter Sample Info Save Data As Directory: E:\jwindak Comment: Enter Sample Weight Enter Sample Weight | Click on                               |
|                                                                                                 | Weight 1.000 mg                                                                                       | to the folder you<br>want to put the   |
| For the blank run, yc<br>enter anything for th<br>For an actual sample<br>weight if you want to | bu do not need to<br>e sample weight.<br>, you must enter its<br>o measure $\triangle$ H.             | data in, and to give<br>it a filename. |

| Į.                                                                                                 | a Method Editor - Untitled                                                                                                    |                                            |
|----------------------------------------------------------------------------------------------------|----------------------------------------------------------------------------------------------------|--------------------------------------------|
| Initial State t                                                                                    | ab  Initial State Program Method File Name: Untitled Sample ID: Blank run                                                                                                    | 1                                          |
| Set initial temp here $\rightarrow$<br>50 C for the blank run<br>Set Y baseline here $\rightarrow$ | Data to be saved as: blank_11-11-09.dsd         Set Initial Values         Temperature:       50.00         Y Initial:       50.00         Y Initial:       50.00                                                                                                    |                                            |
|                                                                                                    | File       Image: Constraint of the second second sec |                                            |
|                                                                                                    | Sample Rate: Standard                                                                                                    |                                            |
| P                                                                                                  | rogram tab → ethod File Name: Untitled<br>Sample ID: Blank run                                                                                                    |                                            |
|                                                                                                    | Method Steps     Initial Temp: 50.00     C       Initial Temp: 50.00°C to 400.00°C at 40.00°C/min                                                                                                    |                                            |
| For the blank run, set the final temp to 400 C $\rightarrow$                                       | From: 50.00 °C Total points in Run: 375 Sample Rate: Standard                                                                                                    |                                            |
| For the blank run, set the heating rate to 40 C /min $\rightarrow$                                 | Bate:     40.00 <ul> <li>C/min</li> <li>Number of Points</li> <li>Select value:</li> <li>Number of Points</li> <li>Image: Select value:</li> <li>Image: Select value:</li></ul>                                                                                                    | • Adjust the total<br>points in the run to |
| Ŀ                                                                                                  | S<br>S<br>                                                                                                    | such as 1 point per<br>legree C.           |

11) Set the DSC to the starting temperature in your run.

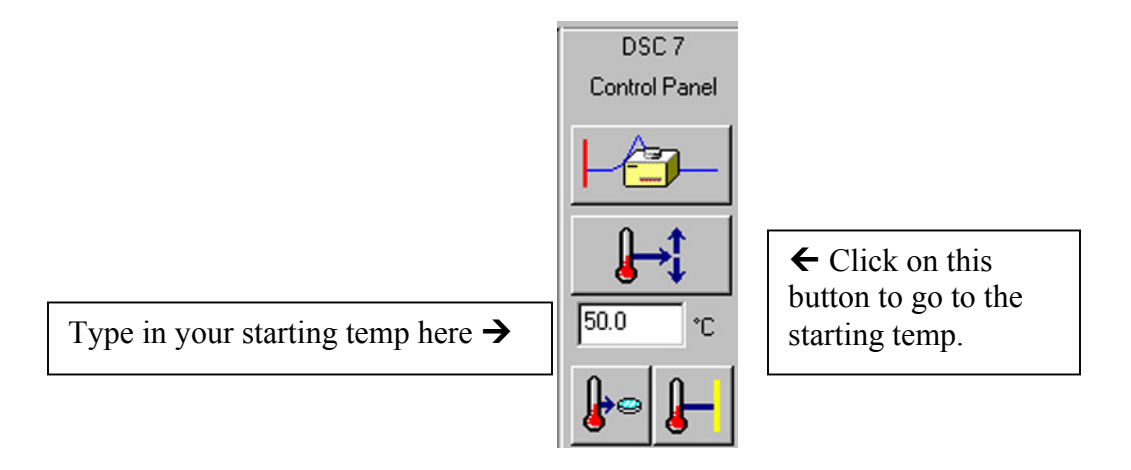

12) After the DSC status indicates that is "At Temp", look at the Heat Flow reading, and wait until the Heat Flow is stable to 0.001 mW.

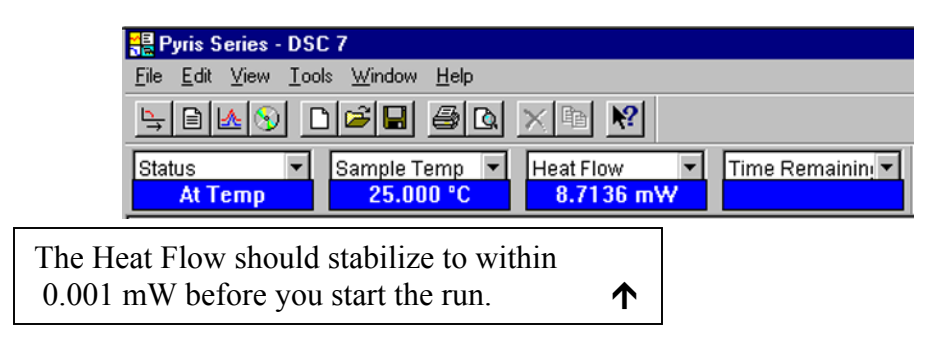

13) Start the run by clicking on the Start Run button.

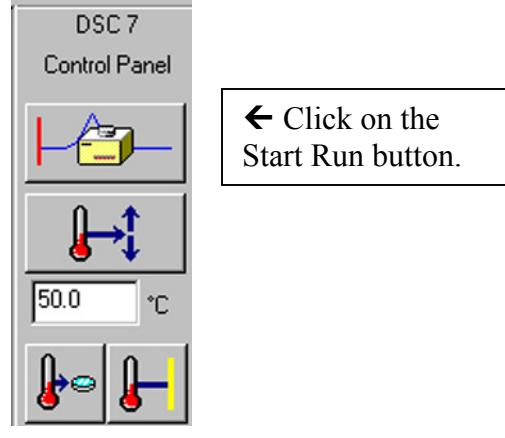

- 14) After the run has started, click on the Instrument Viewer to monitor the progress of the run. Note that the default setting for the graph is to have "Time" displayed on the X-axis. If you want to change this to Temperature, click on the Display menu, and click on Rescale X, and you will see an option to change the X-axis to Temperature.
- 14) Please print out your blank spectrum, and put your name on it, and place it in the tray next to the computer monitor.

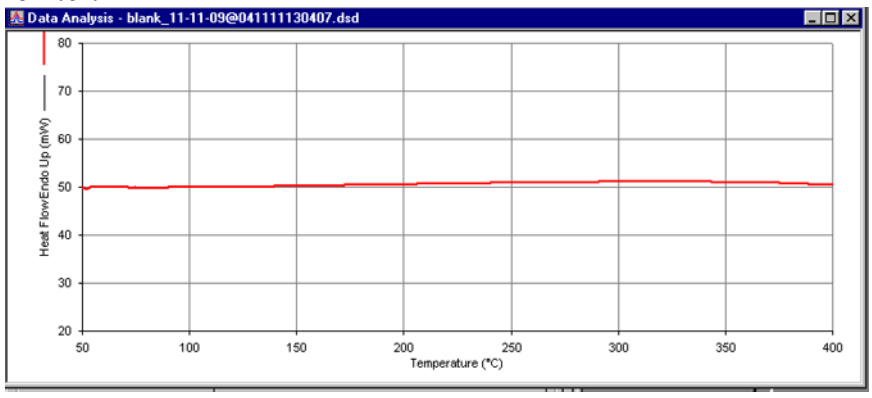

15) To run an actual sample, you must first encapsulate your sample in a special aluminum sample pan. For instructions on how to do this, please see the Appendix on sample preparation. Place your sample pan into the middle of the sample furnace, and then put an empty aluminum pan into the reference furnace.

Sample should be centered in the sample furnace, which is on the left side  $\rightarrow$ 

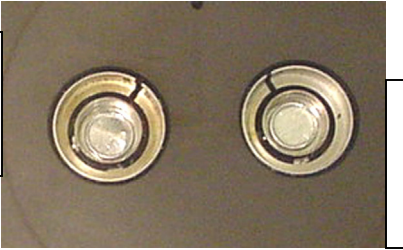

← An empty aluminum pan should be centered in the reference furnace, which is on the right side.

16) Carefully put the platinum lids on top of each furnace, then secure the swing-arm cover over the furnaces, and then put the dome lid on top.

Platinum lids are shown in place. Use tweezers to gently put them in place. Please do not bend or deform the lids.

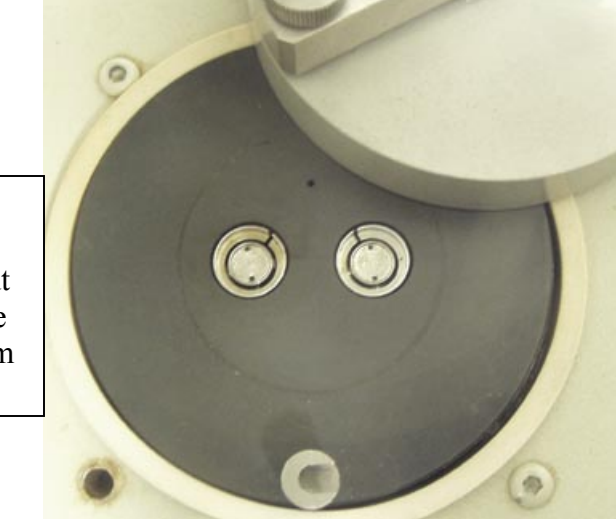

Swing-arm cover is shown in place. Push gently down on the lever to lock it in place.

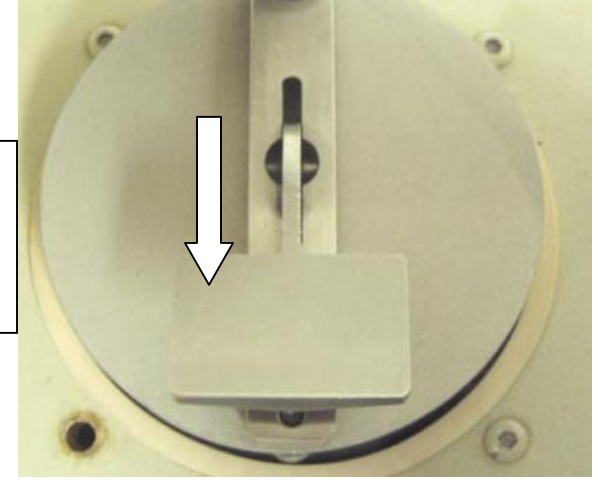

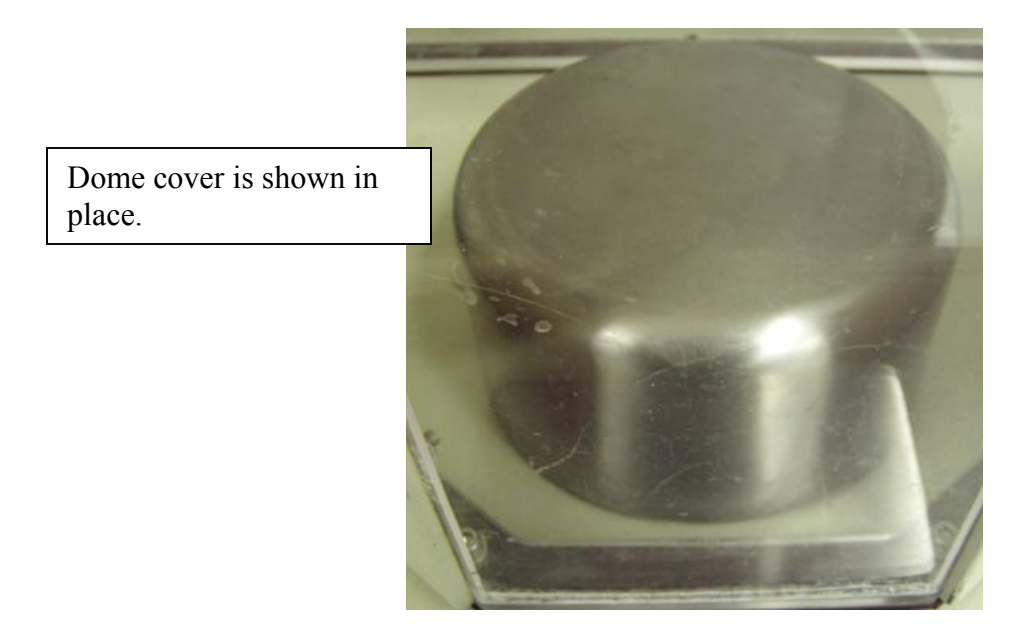

17) Set up your data acquisition using the method editor.

| ₿ Me                                                                      | ethod Editor - Untitled                                                                                                    |                                                                                                    |
|---------------------------------------------------------------------------|----------------------------------------------------------------------------------------------------|----------------------------------------------------------------------------------------------------|
| Sample Info tab → S<br>Enter sample ID<br>information here. →             | Sample Info       Initial State       Program         Method File Name: Untitled<br>Sample ID: Indium standard<br>Data to be saved as: indium_11-11-04.dsd       Save Data As         Enter Sample Info       Save Data As         Qperator ID:       Indium standard         Qperator ID:       iwindak         Comment:       Imitial State         Enter Sample Weight       Browse | ← Click on<br>Browse to navigate<br>to the folder you<br>want to put the<br>data in, and to give<br>it a filename. |
| Enter an accurate sample weight here, if you want measure $\triangle H$ . | to                                                                                                    |                                                                                                    |

|                                                                                        | 🖹 Method Editor - Untitled                                                                                                    |
|----------------------------------------------------------------------------------------|----------------------------------------------------------------------------------------------------|
| Initial State                                                                          | e tab → Initial State Program<br>Method File Name: Untitled<br>Sample ID: Indium standard<br>Data to be saved as: indium_11-11-04.dsd                                                                                                    |
| Set your starting<br>temperature here, and<br>the level for the Y<br>baseline in mW.   | A       Set Initial Values         Temgerature:       140.00         Y Initial:       100.00         Baseline File       Equilibrate Within         Directory:       Temperature(+/-):       000         File Name:       Values       Temperature(+/-):       000         Data Collection       Browse:       Wait no longer than:       0         Data Collection       Sample Rate:       Standard |
| Py alighing on each                                                                    | Sample Info         Initial State         Program         If you want to add a cooling step, click on Add a step, and click on Temperature Scan.                                                                                                    |
| step, you can<br>highlight the step to<br>change its<br>temperatures &<br>heating rate | Method Steps       Initial Temp:       140.00       *C         11       Heat from 140.00°C to 170.00°C at 8.00°C/min                                                                                                    |
| Enter your final<br>temp and heating<br>rate here.                                     | Edit Step 2)       Temperature Scan       Step Info       Gas Change         From:       170:00 °C       Step 2       Detail:       Total points in Run:       385       Sample Rate:       Standard         Data       Sampling Options:       Select value:       Number of Points       225       Image: Comparison of Points                                                                      |

18) Tell the DSC to go to your starting temperature.

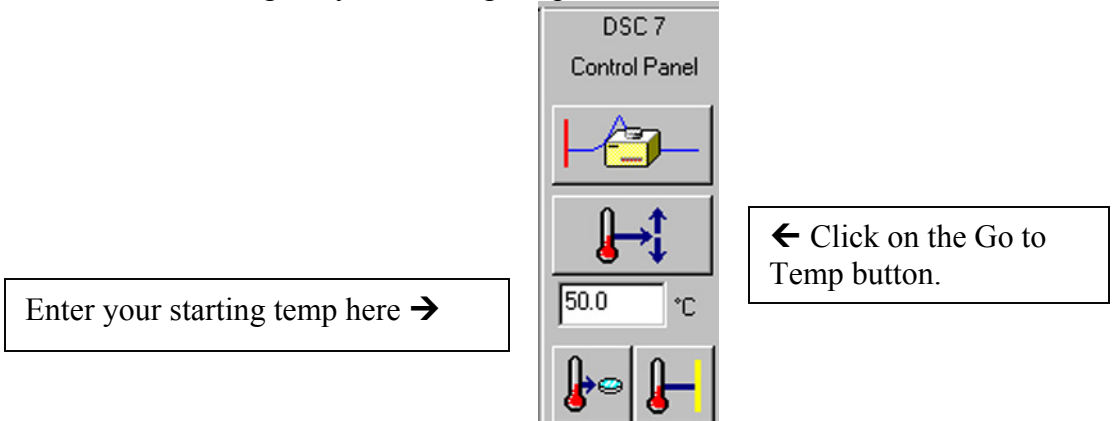

19) When it is "At Temp", monitor the Heat Flow. Wait until the Heat Flow is stable to 0.001 mW. Then click on the Start Run button.

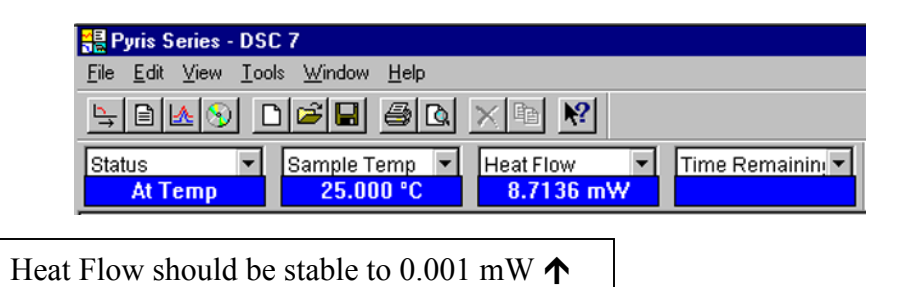

20) Click on the Start Run button.

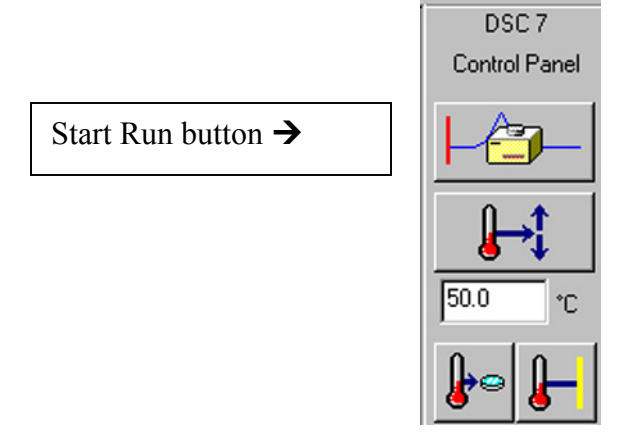

21) To monitor the progress of the run, you can click on the Instrument Viewer window.

## V. DSC Data Analysis

1) To calculate the onset temperature, peak area, and enthalpy, click on the Calc menu, and click on Peak Area. Click on the option to include Onset. Position the X's at the start of the peak, and at the end of the peak. Then click on Calculate.

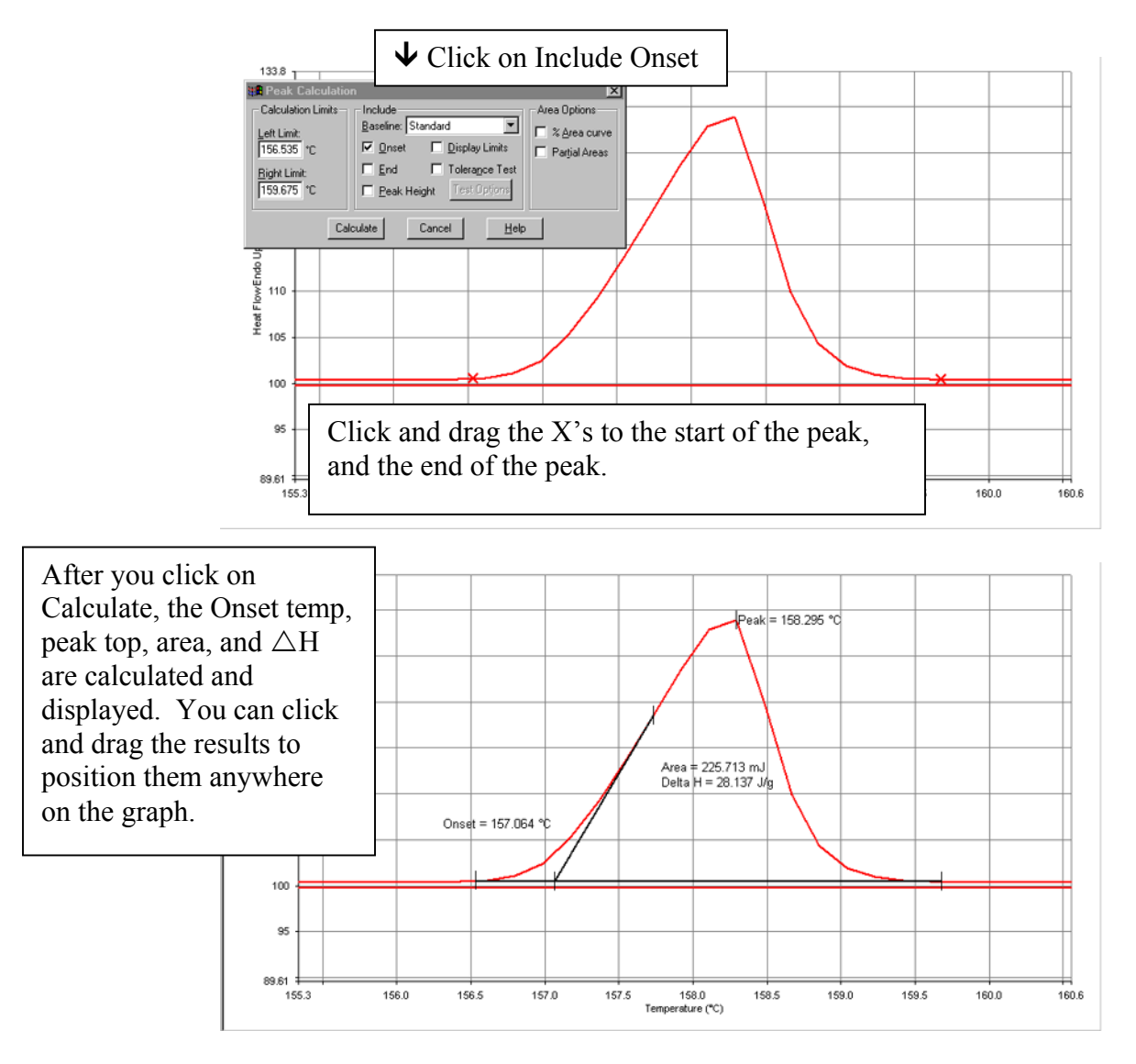

- 2) You must then click on File, and Save Data, in order to save the calculated results with the raw data file.
- 3) To convert a spectrum to ASCII format, click on the Edit menu, and click on Copy. Then go to a text program such as Word, and click on Edit and Paste. The sample data points and the acquisition parameters will be displayed in text format, and can then be saved.

- VI. How to shut down the DSC
  - 1) First, run another blank spectrum to show that you have left the DSC in good condition. Please print out the blank graph, put your name on it, and put it in the tray near the computer monitor.
  - 2) Click on the Start Pyris button, and then click on Close All. This will close the software.

| Start <b>Pyris</b> | TGA 7 Offline | DSC 7 Offline |  |
|--------------------|---------------|---------------|--|
|--------------------|---------------|---------------|--|

- 3) Log out of Windows.
- 4) Turn off the DSC TAC (Thermal Analysis Controler).

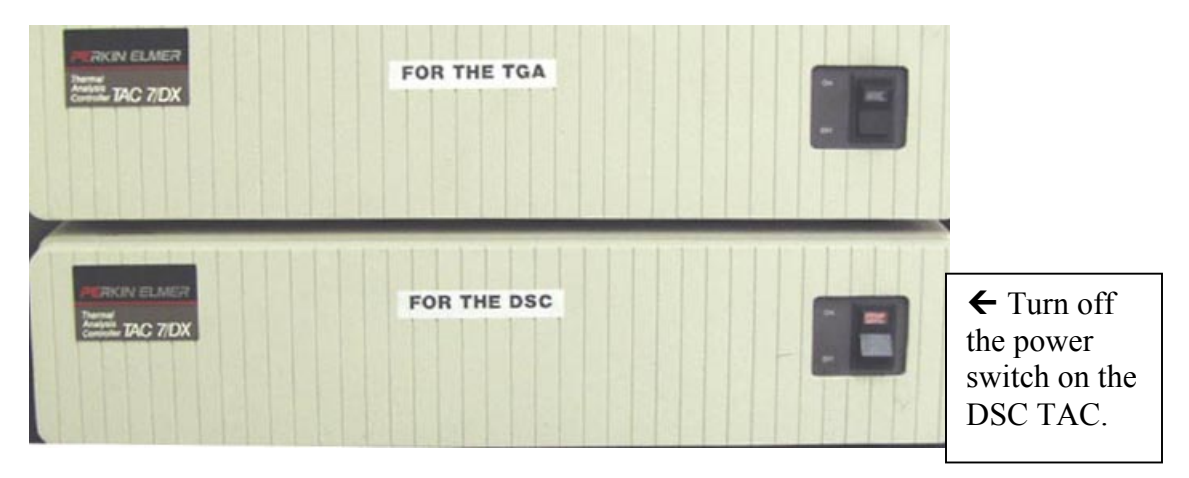

5) Turn off the power switch on the DSC.

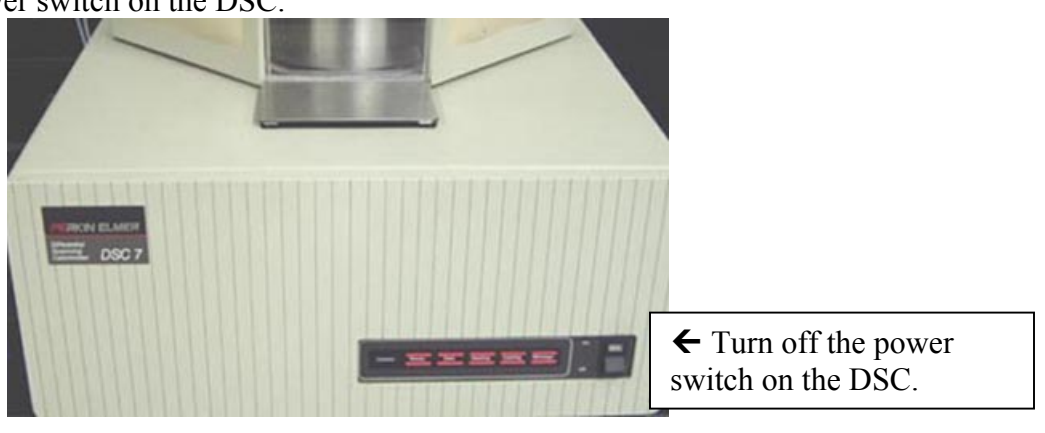

6) Turn off the nitrogen gas.

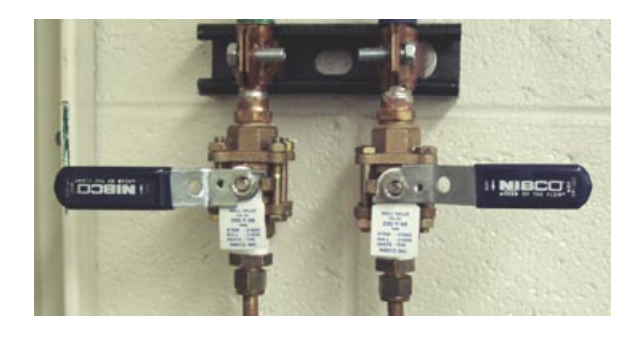

Appendix A How to prepare samples for DSC

1) Tare an empty aluminum pan plus a lid on an analytical balance.

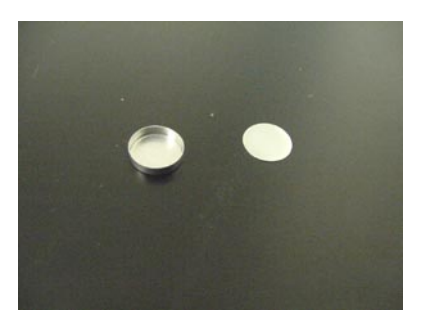

2) Put sample into the pan.

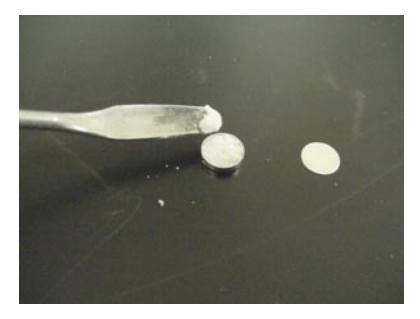

3) Put a lid on top of the pan.

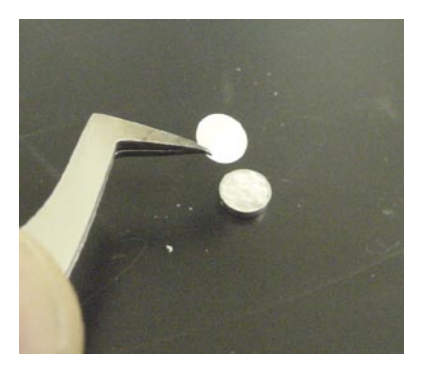

4) Place the pan into the crimping tool, by lowering down the spring-loaded sample holder.

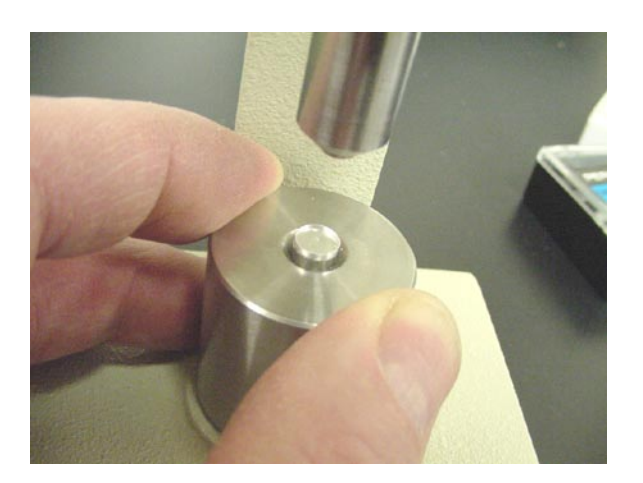

5) Push down on crimping tool to crimp the sample pan shut.

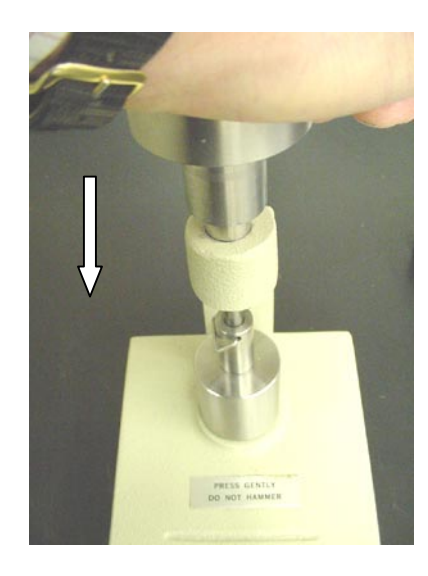

6) Remove crimped sample pan, and reweigh to get the weight of the sample.

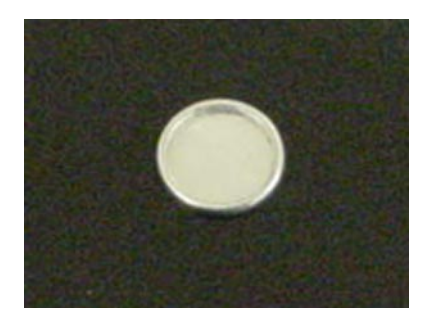